## Honeywell

### ML8824-BV系列

线性电动阀门执行器

安装说明

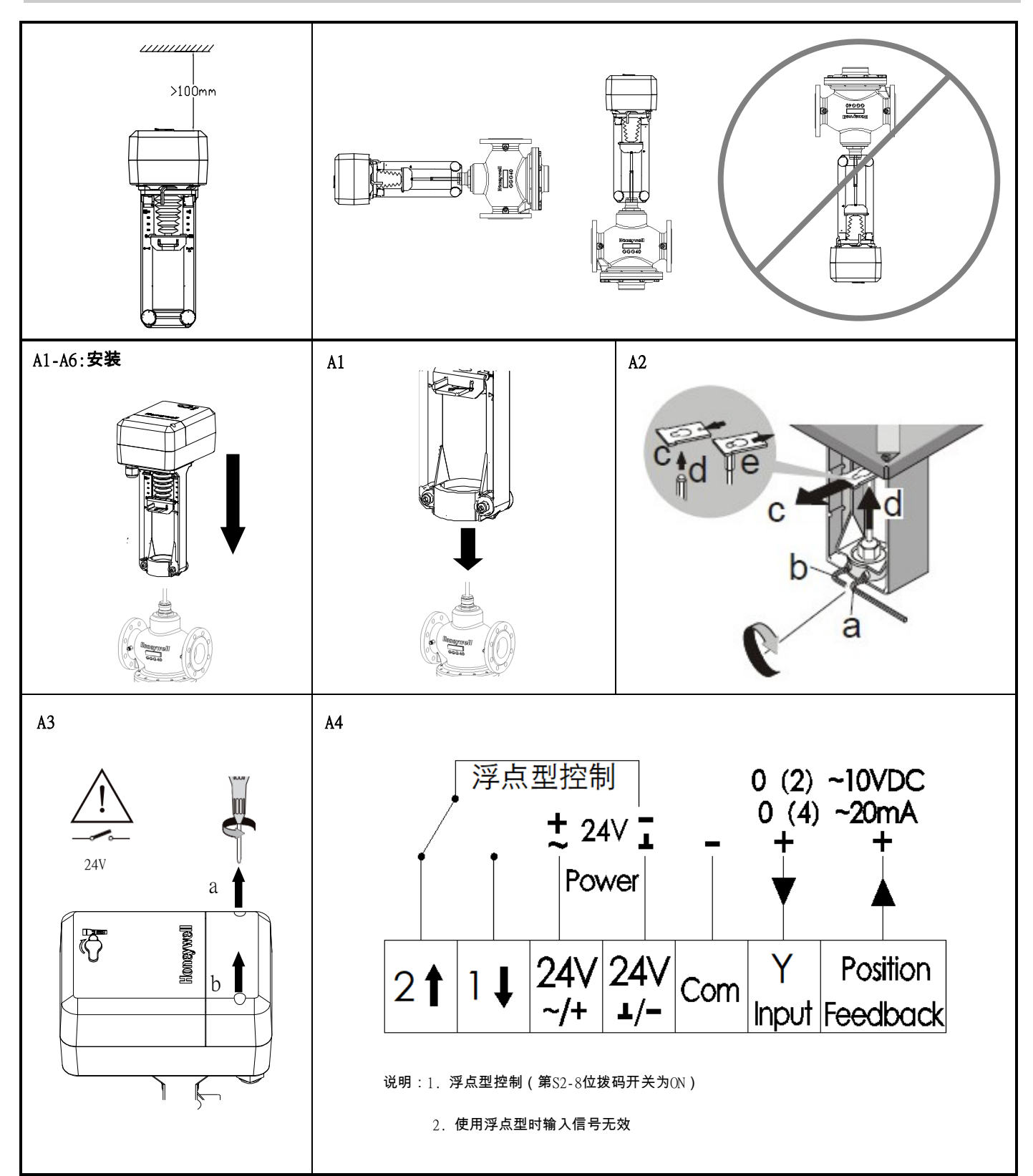

# Honeywell

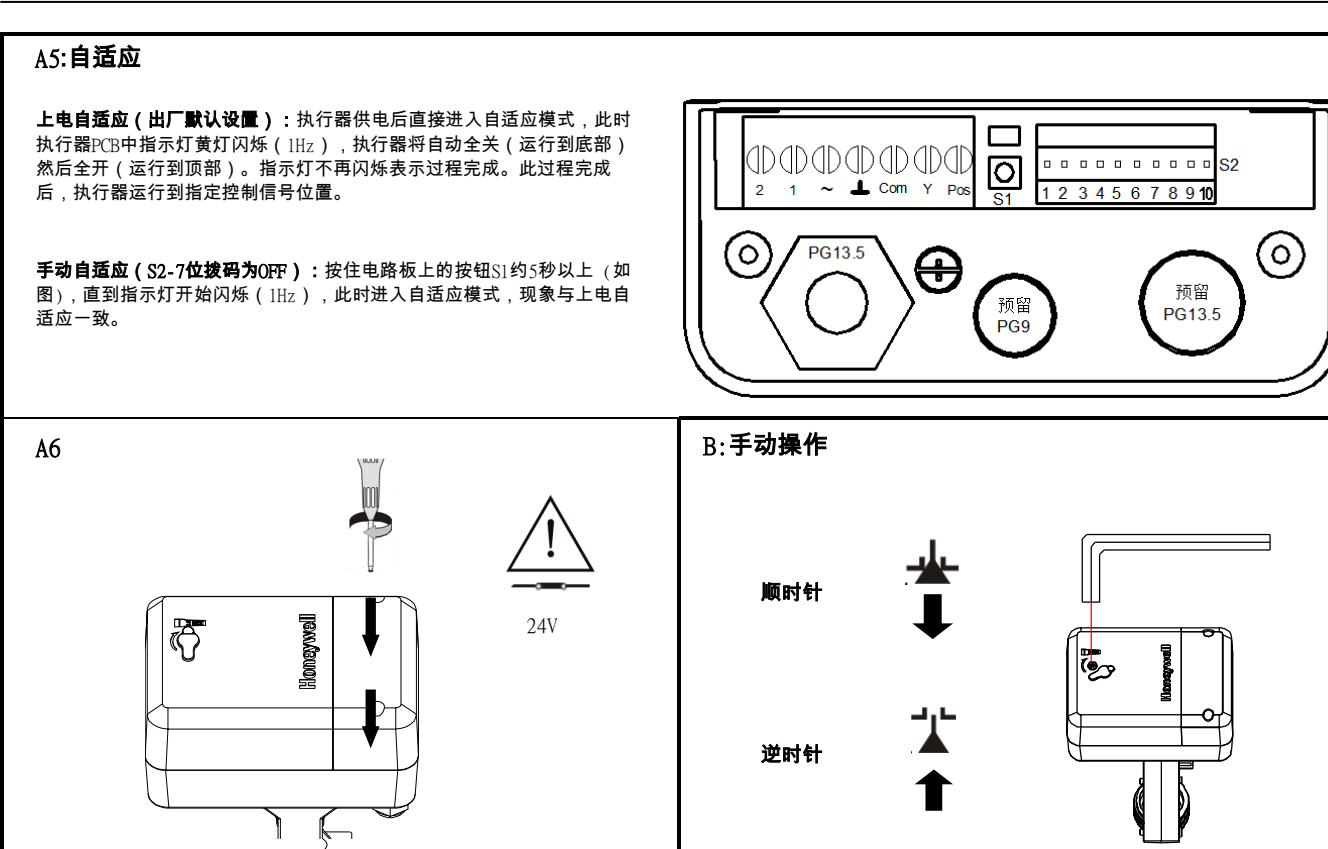

### 拨码开关设置

| 拔码    | 功能               | 设定值功能描述 |                                                 |
|-------|------------------|---------|-------------------------------------------------|
| S2-1  | 控制/反馈信号设定        | ON      | 20%:控制/反馈信号为4~20mA或2~10VDC                      |
|       |                  | OFF     | 0:控制/反馈信号为0~20mA或0~10VDC(默认设置)                  |
| S2-2  | 控制信号类型设定         | ON      | II:电流控制                                         |
|       |                  | OFF     | UI:电压控制(默认设置)                                   |
| S2-3  | 控制信号输入阻抗匹<br>配设定 | ON      | UI:控制信号为电压(默认设置)                                |
|       |                  | OFF     | Ⅲ:控制信号为电流                                       |
| 60 J  | 阀位反馈信号类型设<br>定   | ON      | IO:反馈电流信号                                       |
| 32-4  |                  | OFF     | U0:反馈电压信号(默认设置)                                 |
| 50 F  | 工作模式设定           | ON      | DA:控制信号增大时执行器向下运动,控制信号减小时执行器向上运动                |
| 32-3  |                  | OFF     | RA:控制信号增大时执行器向上运动,控制信号减小时执行器向下运动(默认设置)          |
| S2-6  | 断信号模式设定          | ON      | DW:控制信号为电压或电流时,如信号线被切断,执行器内部会自动提供一个最小控制信号(默认设置) |
|       |                  | OFF     | UP:1)控制信号设定为电压时,如信号线被切断,执行器内部会自动提供一个最大控制信号      |
|       |                  |         | 2)控制信号设定为电流时,如信号线被切断,执行器内部会自动提供一个最小控制信号         |
| S2-7  | 自适应模式设定          | ON      | DF:上电自适应模式(默认设置)                                |
|       |                  | OFF     | RF:手动自适应模式                                      |
| S2-8  | 控制模式设定           | ON      | 浮点型控制                                           |
|       |                  | OFF     | 比例调节型控制(默认设置)                                   |
| S2-9  |                  |         |                                                 |
| S2-10 | 速度设定             | ON      | 600N高速:3s/mm;1800N高速:2s/mm                      |
|       |                  | OFF     | 600N低速:4s/mm;1800N低速:3s/mm(默认设置)                |

### Honeywell

#### NFC功能和参数设置

通过NPC功能配套的APP可以进行参数设置。在参数设定界面,可以直接设定最大流量值。在参数设置界面,打开高级参数设置的按钮,可以设定最 大开度,死区和灵敏度。设置完毕后再次贴近执行器,可以将所设定参数写入执行器,APP界面会有"写入成功"提示。返回到读取界面,手机贴近执 行器,可以读取到设置的参数。

注意:由于PICV需要设定最大流量值,因此最大开度一般不建议设置。如果设置了最大开度,最大开度值优先最大流量值,会导致最大流量设置无效。

| 参数   | 设定范围或选项                         |
|------|---------------------------------|
| 语言   | 中文,English,Auto                 |
| 阀门型号 | VPIC <b>系列</b> PICV, DN25~DN150 |
| 最大流量 | 所选PICV最大流量值的30%~100%            |
| 死区   | 1.0~10.0                        |
| 灵敏度  | 0.5~10.0                        |
| 最大开度 | 30%~100%                        |

#### 注意事项:

- 1. 保证设备的物理安全,只有授权人员才能接触到设备。
- 2. 保证设备的安装部署、运维管理的安全性。
- 3. 对于带NFC配置功能的型号,必须配套使用霍尼韦尔提供的专用APP。
- 4. 使用专用手机安装该APP,确保非越狱非刷机。定期进行手机病毒扫描和应用权限管理。
- 5. APP使用过程中如出现异常,请将错误码反馈给霍尼韦尔。
- 6. 如发现安全漏洞,请联系<u>https://www.honeywell.com/en-us/product-security</u>

# Honeywell

### ML8824-BV Series

Linear Electric Valve Actuator

INSTALLATION INSTRUCTIONS:

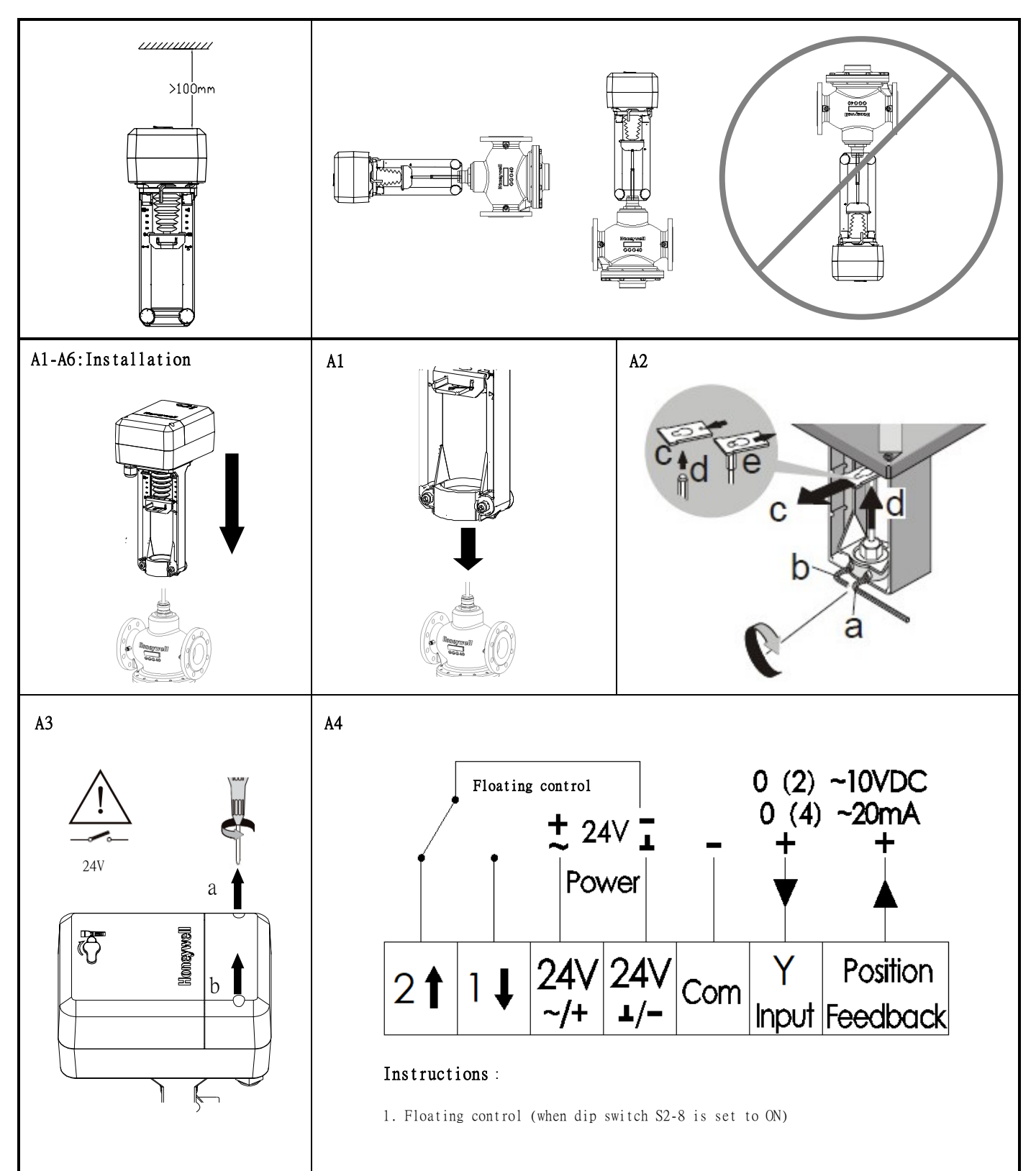

### A5:Self-Adaption Mode

**Power-on self-adaption:** The actuator will directly enter into self-adaption mode after being powered up. Meanwhile, the yellow indicator on PCB blinks (lHz) and the actuator will be automatically full off (traveling to the bot-tom) and then full on(traveling to the top). When the indicator stops blinking, it means that the process is completed. Afterwards, the actuator will travel to the designated position of control signal.

**Manual self-adaption:** Press and hold button S1 on PCB for more than 5s (See Fig. 1) until the indicator starts blinking (1Hz) to enter into self-adaption mode. The phenomenon will be the same as power-on self-adaption.

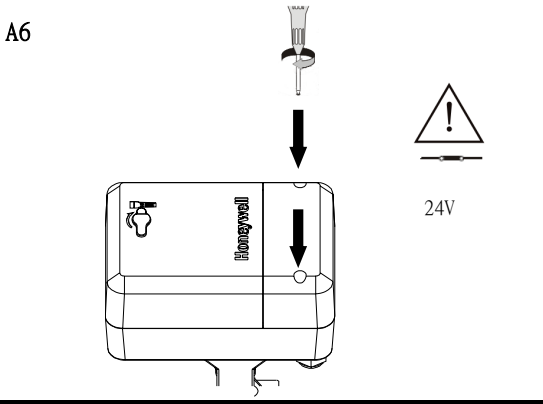

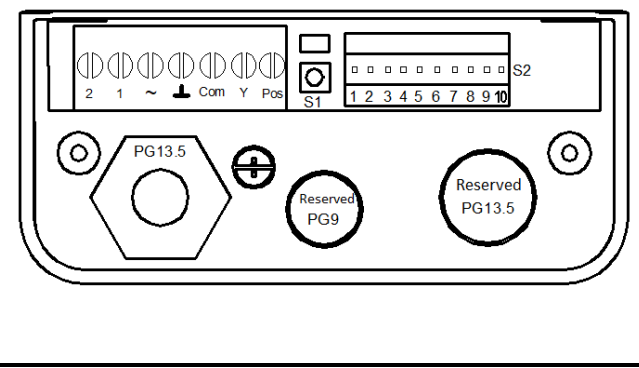

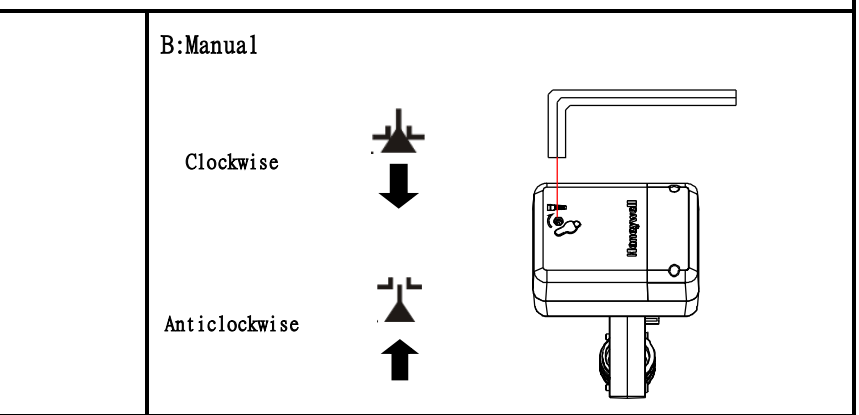

### DIP Switch Setting

| DIP   | Function                                             |     | Function Description of Setting Value                                                                                                    |  |
|-------|------------------------------------------------------|-----|----------------------------------------------------------------------------------------------------|--|
| S2-1  | Setting of control/<br>feedback signal               | ON  | 20%: The control/feedback signal is 4~20mA or 2~10VDC                                                                                                    |  |
|       |                                                      | OFF | 0: The control/feedback signal is 0~20mA or 0~10VDC (factory default)                                                                                                    |  |
| \$2-2 | Setting of control<br>signal type                    | ON  | II: The control signal is current type.                                                                                                    |  |
|       |                                                      | OFF | UI: The control signal is voltage type. (factory default)                                                                                                    |  |
| S2-3  | Setting of control<br>signal input impedance         | ON  | UI: The control signal is voltage type. (factory default)                                                                                                    |  |
|       |                                                      | OFF | II: The control signal is current type.                                                                                                    |  |
| S2-4  | Setting of valve<br>position feedback<br>signal type | ON  | IO: The valve position feedback signal is current type.                                                                                                    |  |
|       |                                                      | OFF | UO: The valve position feedback signal is voltage type. (factory default)                                                                                                    |  |
|       | Setting of operating mode                            | ON  | DA: When control signal increases, actuator moves downward. When control signal decreases, actuator moves upward.                                                            |  |
| S2-5  |                                                      | OFF | RA: When the control signal increases, the actuator moves upward. When control signal decreases, the actuator moves downward. (factory default)                              |  |
| S2-6  | Setting of signal<br>interruption mode               | ON  | DW:When the control signal type is set as voltage or current, the actuator will automatically provide a minimum control signal if the signal cable is cut. (factory default) |  |
|       |                                                      | OFF | UP:1) When the control signal type is set as voltage, the actuator will automatically provide a maximum control signal if the signal cable is cut.                           |  |
|       |                                                      |     | 2) When the control signal is set as current, actuator will automatically provide a minimal signal when the signal cable                                                     |  |
| S2-7  | Setting of self-<br>adaption mode                    | ON  | DF: In power-on self-adaption mode. (factory default)                                                                                                    |  |
|       |                                                      | OFF | RF: In manual self-adaption mode.                                                                                                    |  |
| S2-8  | Setting of control<br>mode                           | ON  | Floating control.                                                                                                    |  |
|       |                                                      | OFF | Modulating control. (factory default)                                                                                                    |  |
| S2-9  | Reserved                                             | ed  |                                                                                                    |  |
| S2-10 | Speed setting                                        | ON  | High speed: 600N - 3s/mm, 1800N - 2s/mm.                                                                                                    |  |
|       |                                                      | OFF | Low speed: 600N - 4s/mm, 1800N - 3s/mm.(factory default)                                                                                                    |  |

### NFC functionality and parameter settings

Parameters can be set via the supporting app using the NPC function. The maximum flow rate can be set on the parameter settings interface. On the settings interface, select the "Advanced Settings" option to configure the maximum opening, dead zones and sensitivity. After configuring the settings, move your device close to the actuator to upload the set parameters. A prompt will be displayed in the app indicating that the settings have been uploaded. Return to the parameter settings interface and move your device close to the actuator to view the configured parameters.

Note: As you need to configure a maximum flow rate for the PICV, we do not recommend configuring a maximum opening. If you have configured a maximum opening, this will override the maximum flow rate.

| Parameter         | Set range or options                     |
|-------------------|------------------------------------------|
| Language          | Chinese, English, Auto                   |
| Valve mode        | VPIC series PICV, DN25-DN150             |
| Maximum flow rate | 30%-100% of the PICV's maximum flow rate |
| Dead zone         | 1.0-10.0                                 |
| Sensitivity       | 0.5-10.0                                 |
| Maximum opening   | 30%-100%                                 |

#### NOTE:

1. To ensure the physical security of the device, it can only be accessed by authorized personnel.

2. Ensure the secure installation, deployment and operation and maintenance management of the device.

3. Models with NFC configuration functionality must be used in conjunction with the dedicated app provided by Honeywell.

4. Install the app on a dedicated phone, ensuring that it has not been jailbroken or that the firmware has not been replaced. Regularly scan the phone for viruses and check the app permissions.

5. If a fault occurs during use of the app, please report the error code to Honeywell.

6. If you find a vulnerability in the security system, please contact <u>https://www.honeywell.com/en-us/product-security</u>